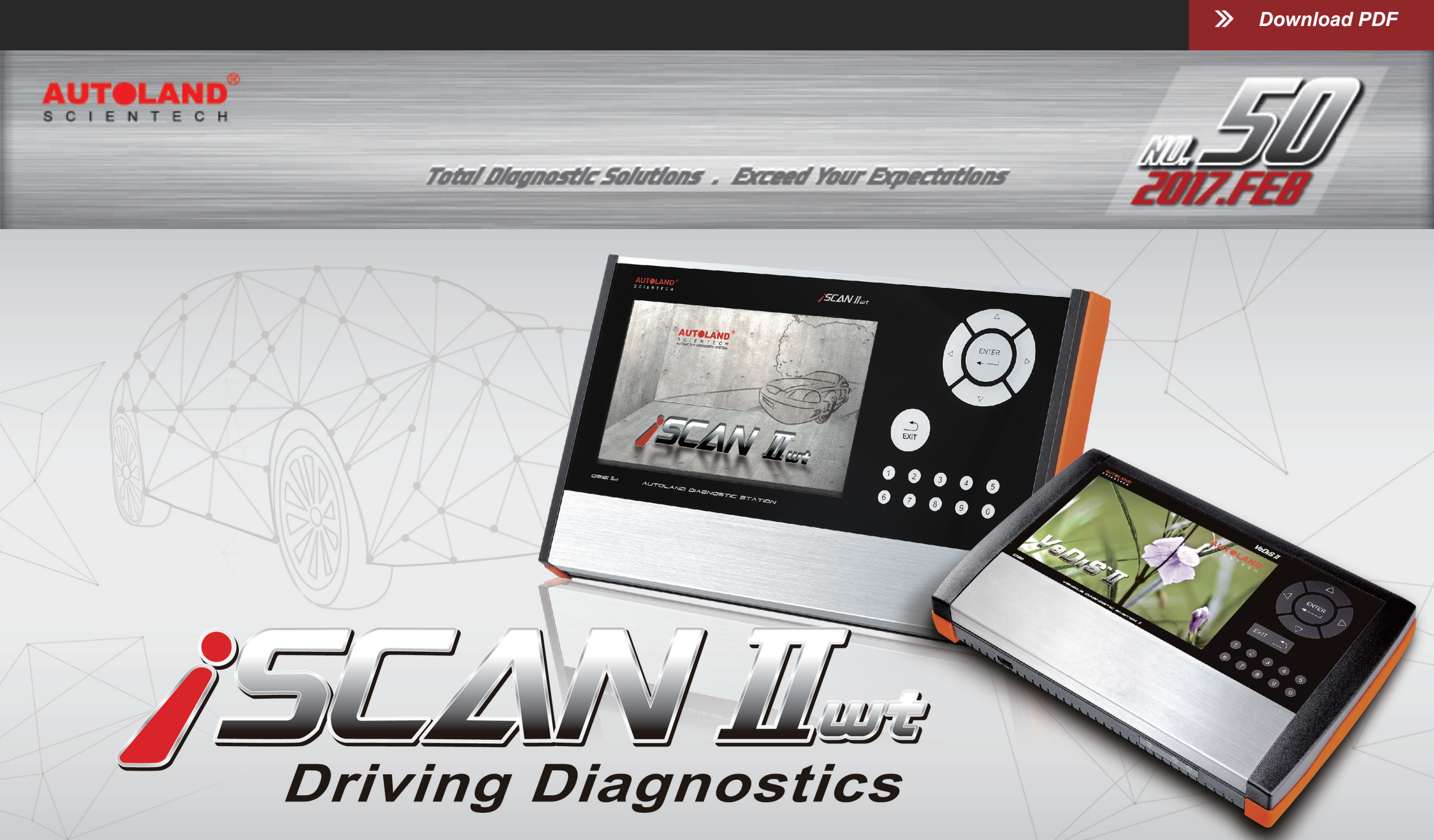

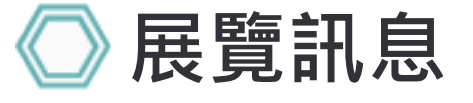

# 2017 Automechanika Kuala Lumpur 吉隆坡汽配展

展覽日期:3月 23日 - 3月 25日, 2017年 馬來西亞吉隆坡國際展覽中心 攤位號碼: 1J01

# AMR 2017 北京國際汽保展

展覽日期:3月 30日 - 4月 02日, 2017年 展覽地點: 北京中國國際展覽中心 攤位號碼: E2E11

## 2017 AMPA 台北國際汽車零配件展覽會

展覽日期:4月 19日 - 4月 22日, 2017年 展覽地點: 台北世貿南港展覽館 攤位號碼: M0412 (展館4樓)\_\_\_\_\_

誠摯歡迎您到展位來拜訪我們!

## ─ 最新發版軟體 (FEB, 2017)

#### 2017-02-13

| SUZUKI            | V2016.12 / V2015.12SP1 | USEN/TWCH/JPJP           |
|-------------------|------------------------|--------------------------|
| PERODUA           | V2016.12 / V2015.12SP2 | USEN                     |
| FORD Programming  | V2017.01               | USEN/TWCH/CHCH           |
| IMS2-JLR          | V1.01                  | USEN/TWCH/JPJP           |
| IMS2-MB-2(C4)     | V1.04                  | USEN/TWCH                |
| 2017-01-23        |                        |                          |
| SYSTEM            | V3.07                  | USEN/TWCH/JPJP           |
| HONDA/ACURA       | V2016.12 / V2015.12    | USEN/TWCH/JPJP           |
| FUSO              | V2016.12 / V2015.12SP1 | USEN/TWCH                |
| BMW Diag E Series | V2016.12               | USEN/TWCH/JPJP/KRKR/CHCH |
| RENAULT           | V2016.12 / V2015.12SP2 | USEN/TWCH/JPJP           |
| 2017-01-16        |                        |                          |
| BMW Diag F Series | V2016.12 / V2015.12SP2 | USEN/TWCH/JPJP/KRKR/CHCH |
| BMW Diag G Series | V2016.12               | USEN/TWCH/JPJP/KRKR/CHCH |
| MITSUBISHI        | V2016.10/V2015.12SP2   | USEN/TWCH/JPJP           |

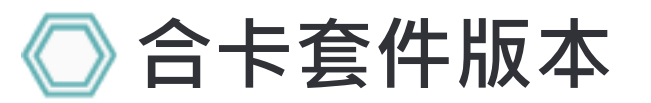

每個月皆有新釋出版本,在年費期間內皆可免費更新升級,詳細內容請洽各經銷商。

## 🚫 技術通報

HONDA VSA (Vehicle Stability Assist) 車輛動態穩定系統感應器初始化

一、系統說明:

VSA(Vehicle Stability Assist)車輛動態穩定系統,是為了提高車輛穩定性和行駛安全的控制系統。 VSA主要是由ABS(煞車防鎖死),TCS(循跡控制)和防滑功能所組成的系統。 ABS(煞車防鎖死):當車輛煞車時,避免車輪鎖死保持車輛的轉向能力。 TCS(循跡控制):防止車輪打滑空轉,避免打滑所造成的轉向失控。 防滑功能:當車輛有轉向不足或轉向過度,有側滑危險時,系統會主動介入保持車輛的穩定性。

二、執行VSA(Vehicle Stability Assist)車輛動態穩定系統感應器初始化時機:

- 1.更換VSA(Vehicle Stability Assist)車輛動態穩定控制單元
- 2.更換轉向角度感應器
- 3.更換煞車壓力感應器
- 4.更換橫向重力加速度感應器
- 5.系統存在故障碼:84-1 中間點位置未學習

#### 三、功能校正條件:

- 1.點火開關開啟,引擎未發動
- 2.車輛停放於平坦地面
- 3.方向盤置中,車輪保持直行位置
- 4.校正過程中,請勿踩下煞車踏板
- 5.如系統存在84-1以外的故障碼,請先行維修排除

## 〕儀器連線畫面:

示範車型: HONDA 2014 CRV 2.4

1. 選擇車輛連線診斷中的亞洲車系

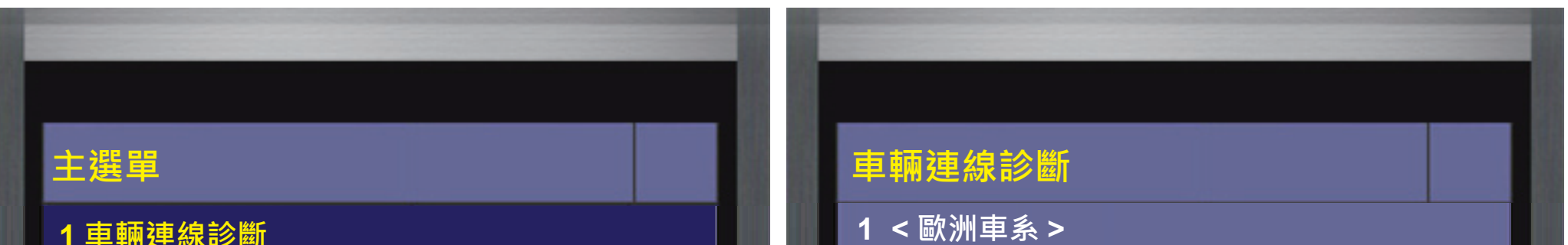

|   | 1 車輛連線診斷        |                  |      |
|---|-----------------|------------------|------|
| l | 2 元件測試系統        | 2 < 貨卡車系 >       |      |
| L | 3 IMS2(介面盒模擬系統) | 3 < 美國車系 >       |      |
| L | 80 OBD-II 標準診斷  | 4 < 亞洲車系 >       |      |
| L | 82 e-iSCAN介面模式  | 5 < 福特 / 馬自達車系 > |      |
| l | 90 列印功能管理       | 6 < 超跑車系 >       |      |
|   |                 | 7 < 編程/設碼/加裝改裝 > |      |
| L |                 |                  |      |
|   | POILOT THIS     |                  | AUTO |
|   |                 |                  |      |

#### 2. 選擇 < 本田 / ACURA >, 再進入軟體

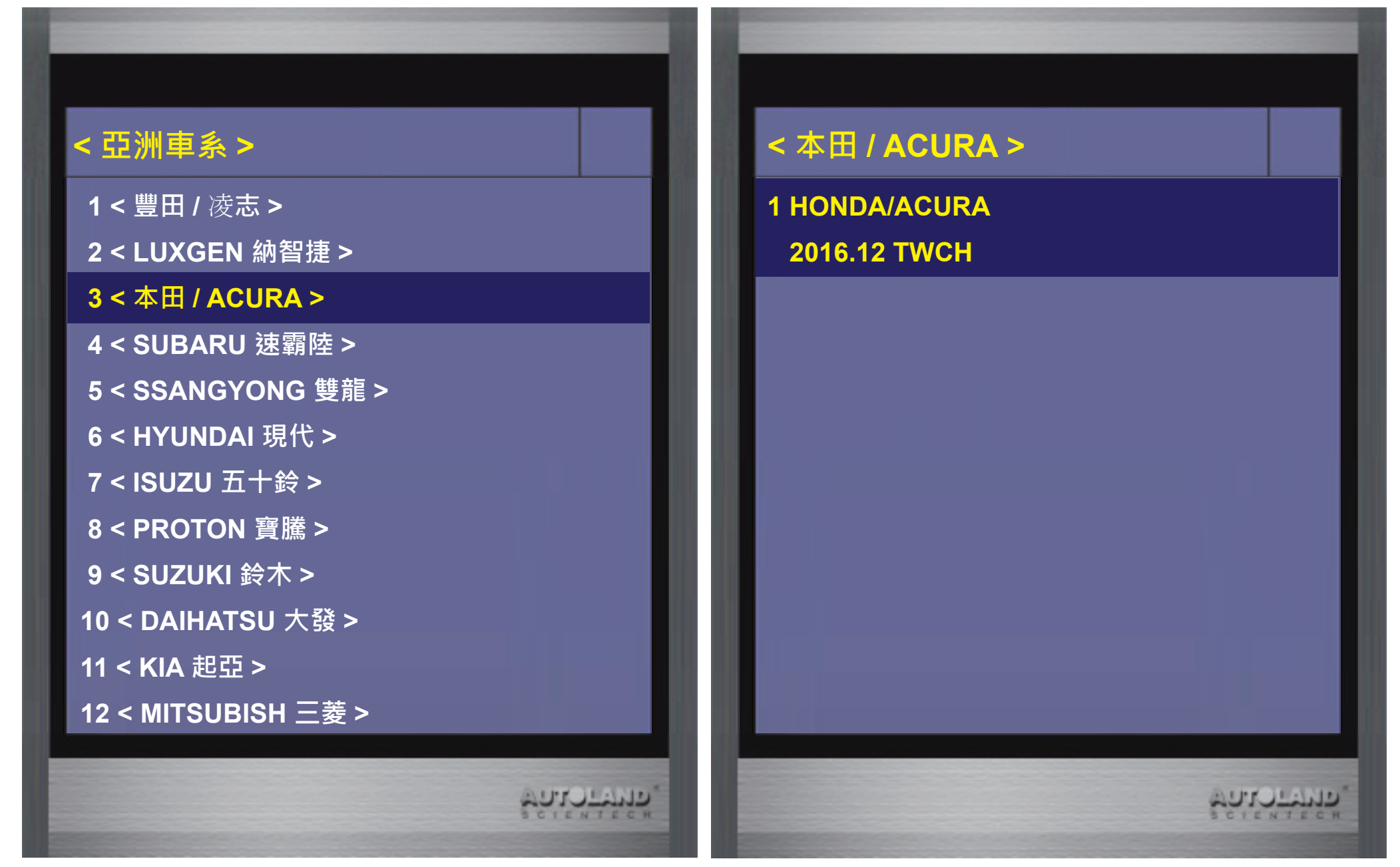

3. 選擇 < 單獨系統選擇 >, 再選擇 < 底盤系統 >

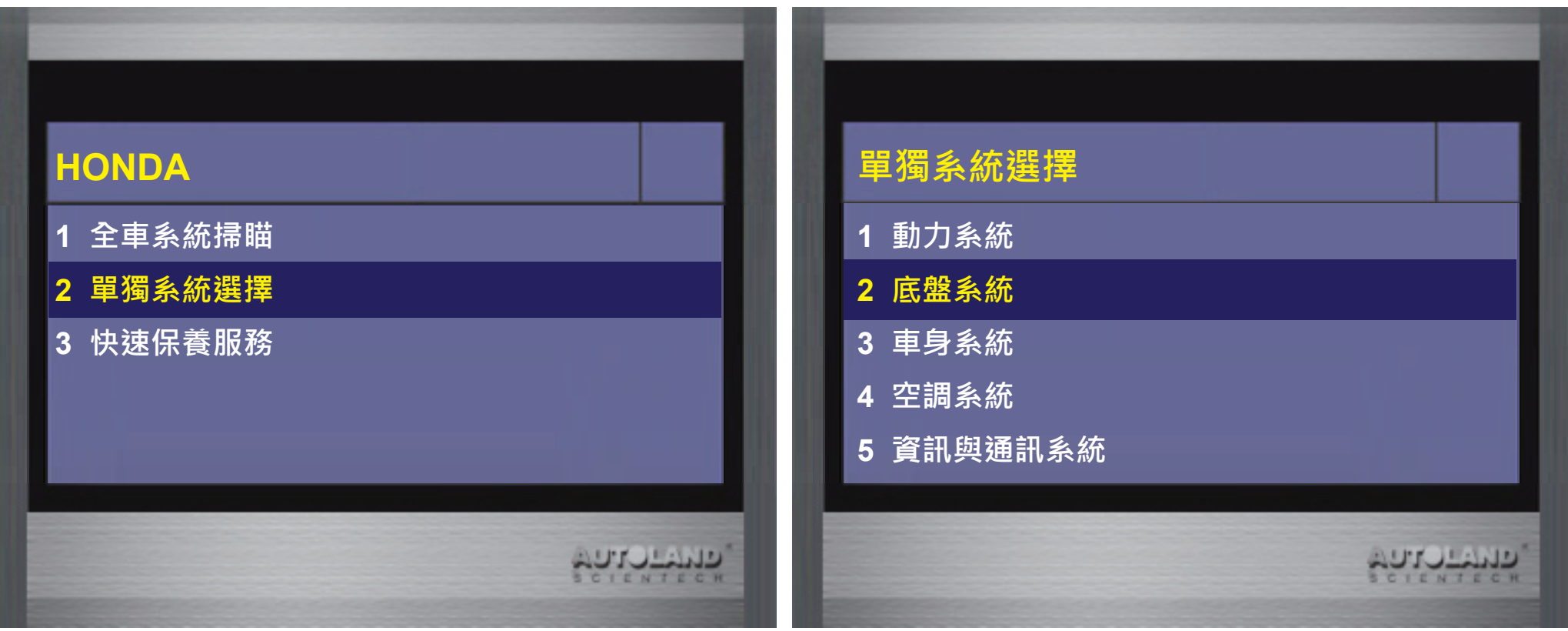

4. 選擇 < 防鎖剎車 ABS / TCS / VSA >系統, 進入版本資訊頁後按ENTER繼續

AUTO LAND

#### 底盤系統

- 1 防鎖剎車 ABS / TCS / VSA
- 2 可變式扭力控制四驅系統 VTM-4
- 3 四輪傳動系統 SH-AWD
- 4 四輪轉向系統 4WS
- 5 主動控制式管理引擎支架系統 ACM
- 6 煞車 (油壓增壓器 HYDRBST)
- 7 主動式扭矩傳輸系統 ATTS
  8 主動式阻尼系統 ACTIVE DAMPER SYSTEM
  9 煞車(EVPS)
  10 電子煞車系統 EPB

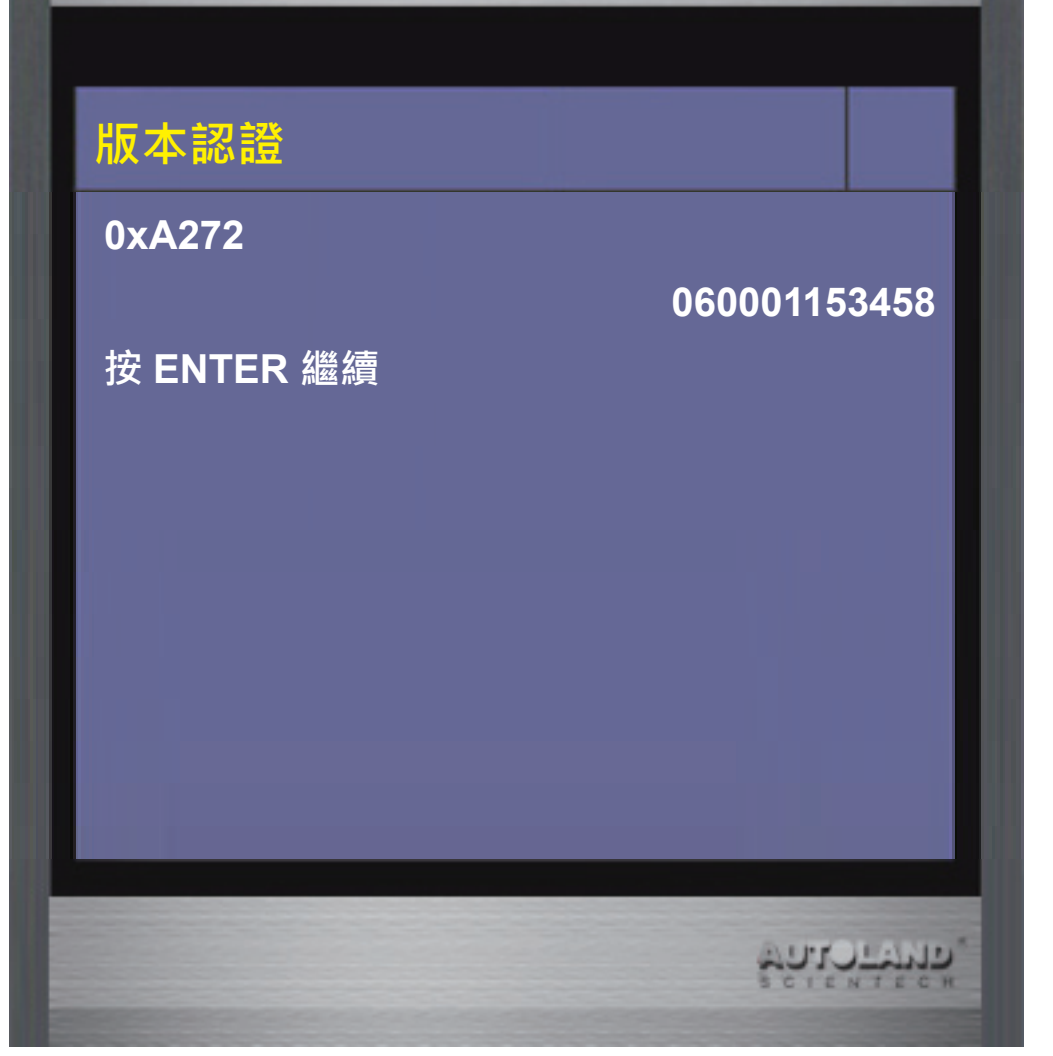

5. 選擇 < 系統設定 >, 進入後選擇 < 初始化設定 >

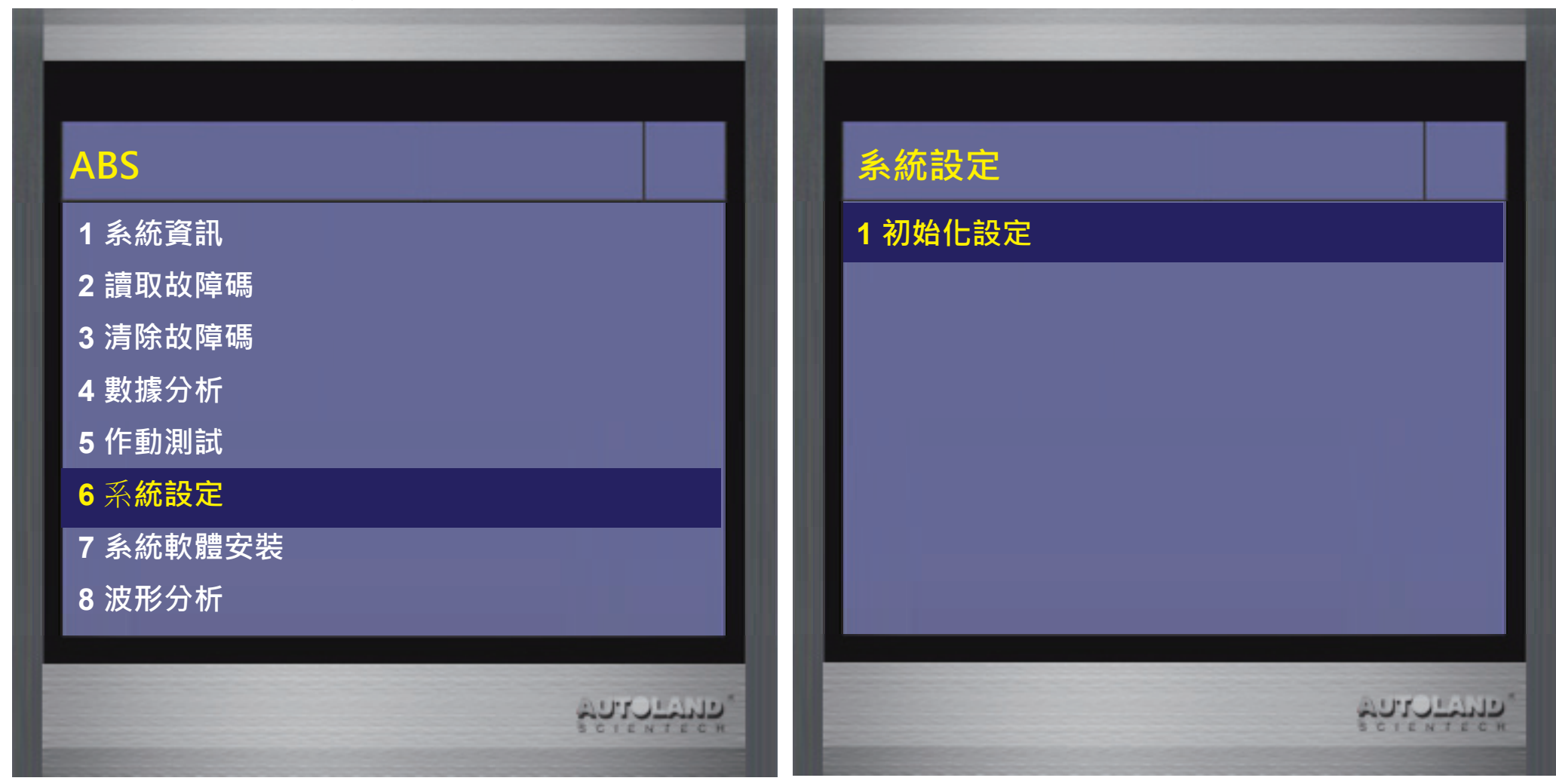

6. 選擇 < 所有感測器 > 執行初始化功能, 請詳閱初始化執行時機

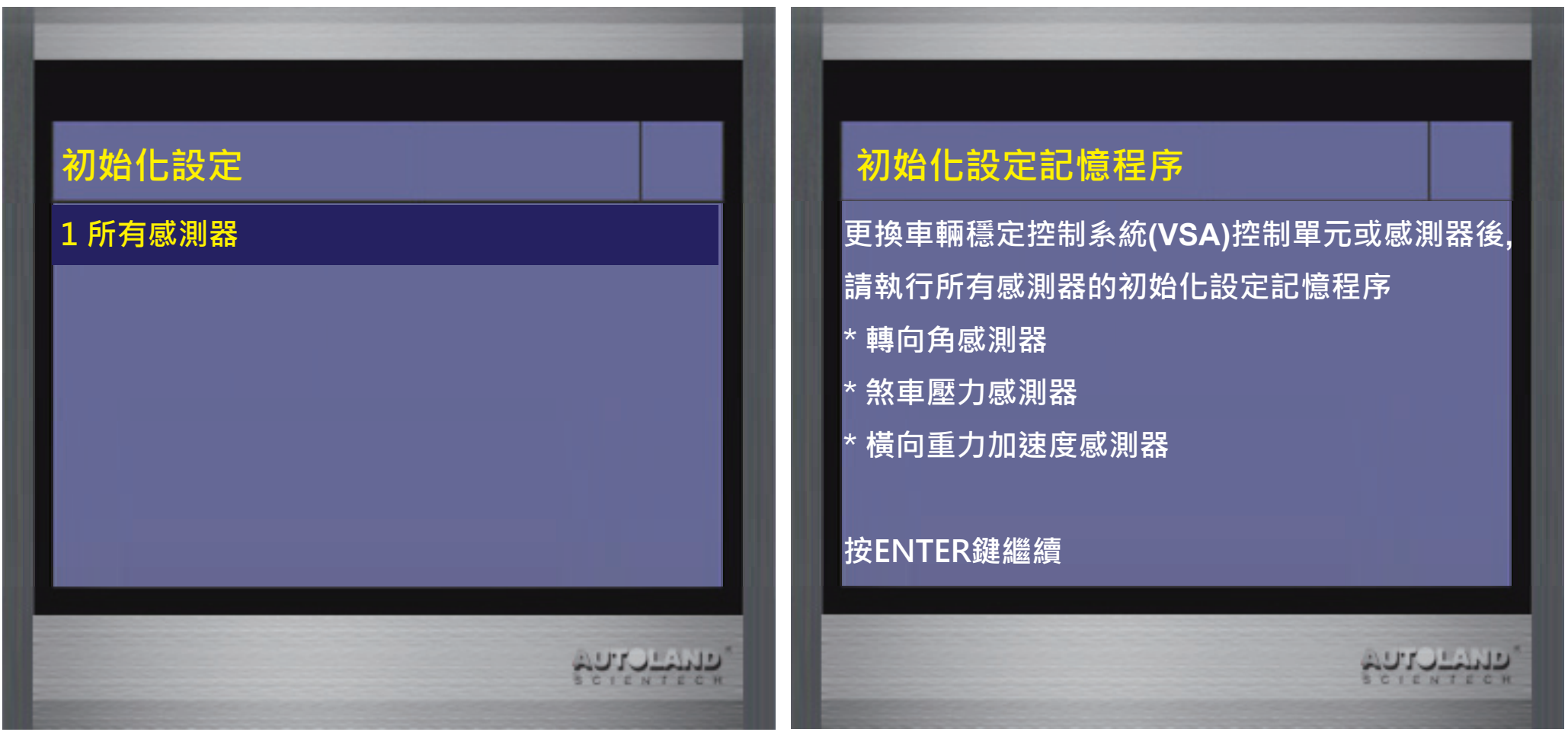

7. 請確認車輛狀態是否已符合前提條件, 如已符合請按下ENTER開始初始化設定記憶程序.

בייוייי

### 初始化設定記憶程序

測試狀態: 車輛穩定控制系統(VSA)控制單元未儲存 84-1以外的診斷故障碼(DTC) 引擎已停止 車輛必須平穩 轉向應往前打直 煞車踏板未壓下

#### 按ENTER鍵繼續

### 初始化設定記憶程序

#### 按ENTER鍵開始初始化設定記憶程序

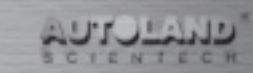

8. 儀器將會自動執行初始化設定,請稍等

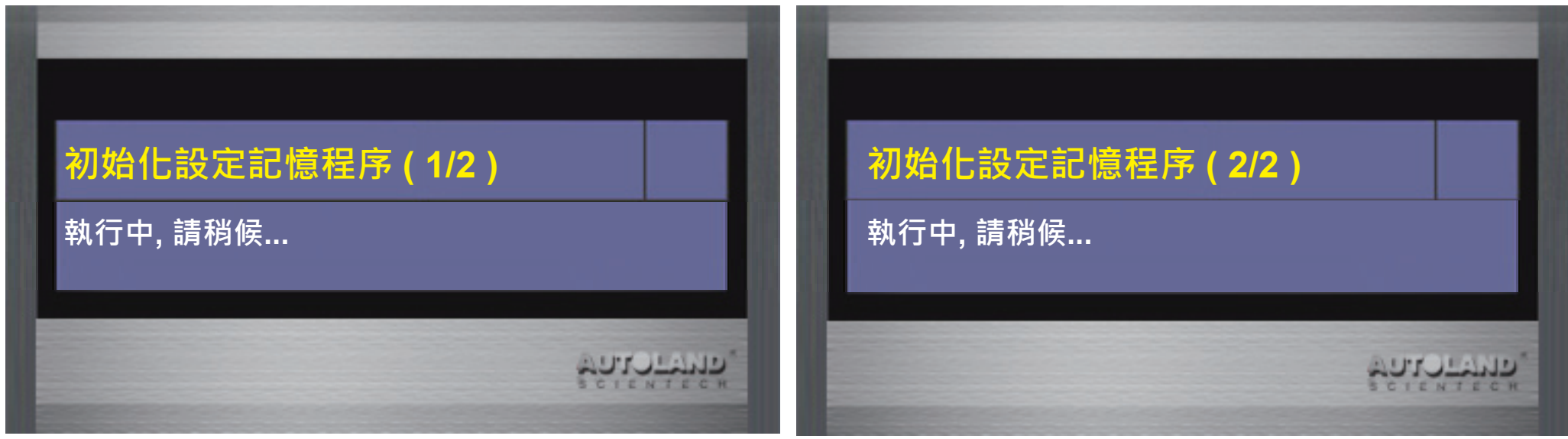

9. 請依照儀器畫面執行關閉電門及開啟電門的動作

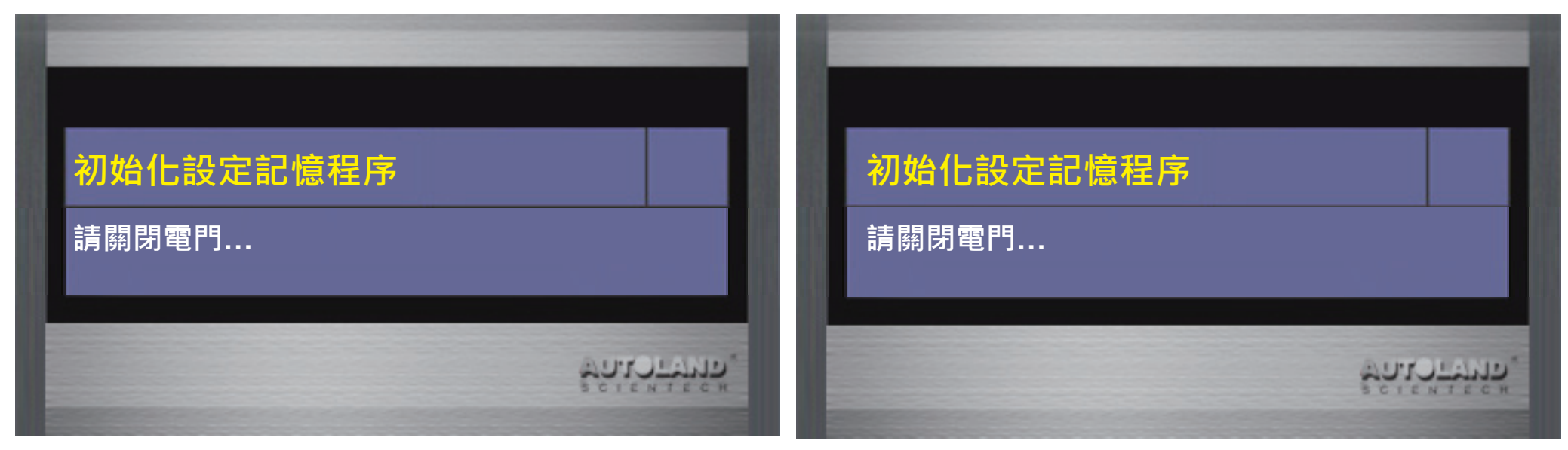

### 10. 功能執行完成, 請按ENTER鍵繼續

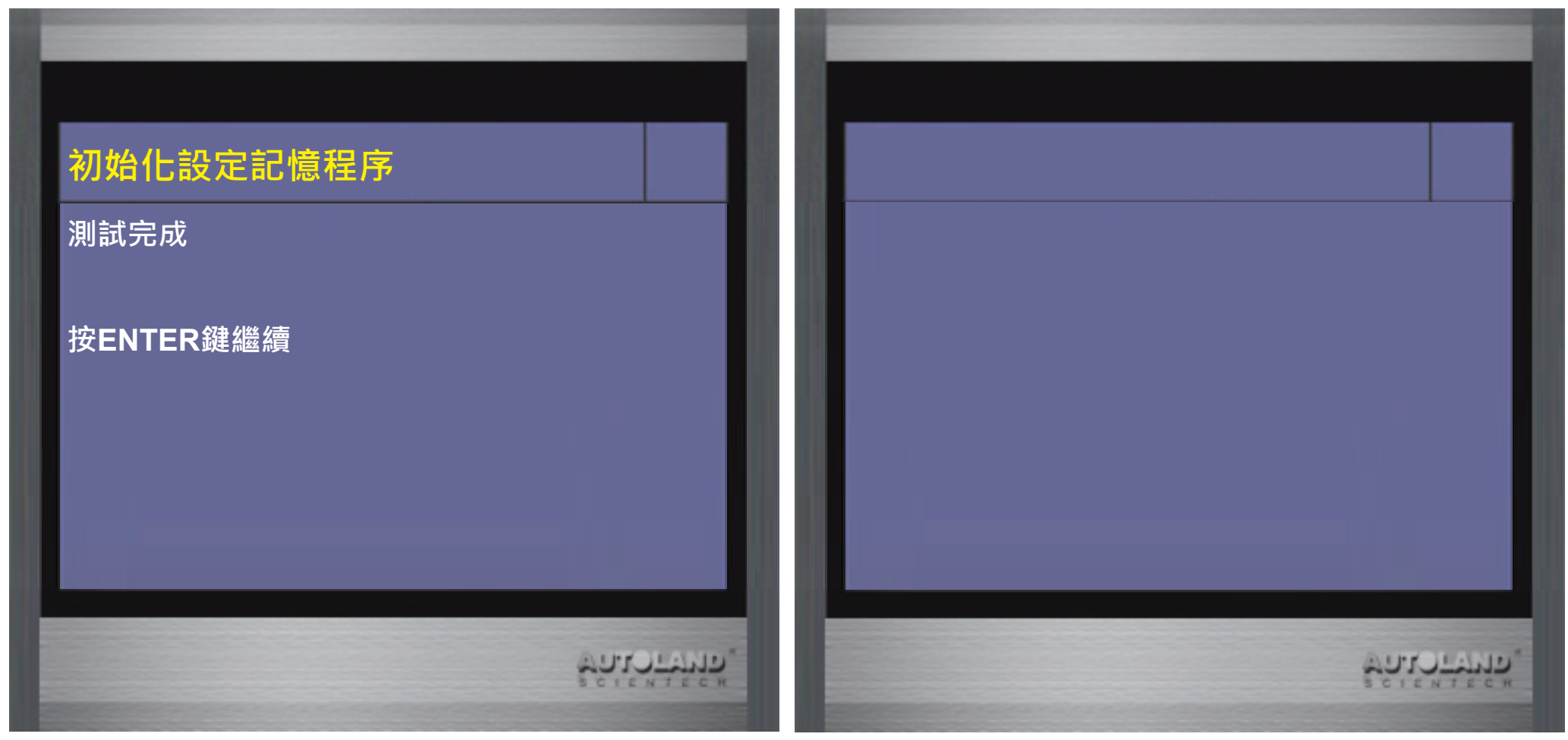